## Paying for student fees with MySchoolBucks

Go to MySchoolBucks.com to complete your payment.

If you are a new user select Sign Up Today and complete

Current users can log in (skip to step 7).

the following instructions.

the drop down menu.

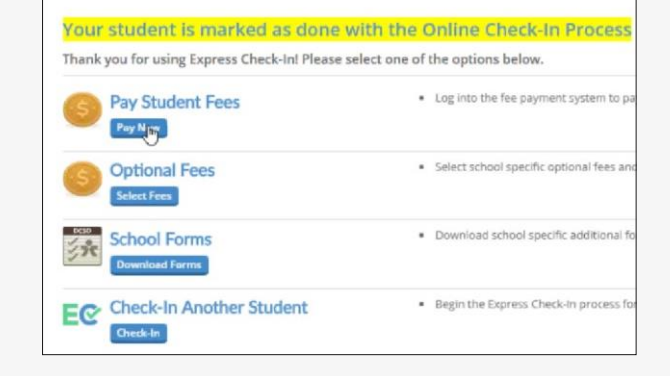

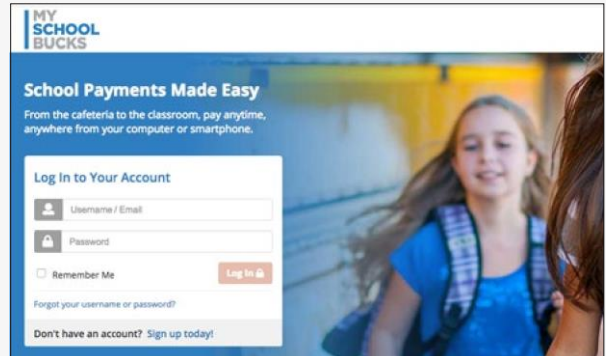

| Sig    | n Up                                     |  |
|--------|------------------------------------------|--|
| Search | n for your district by state or province |  |
| •      | Colorado                                 |  |
| •      | Select District                          |  |
|        | Select District                          |  |
|        | Calhan School District                   |  |
|        | Cripple Creek Victor School District     |  |
| 2      | CUSTER COUNTY SCHOOL DISTRICT            |  |
|        | Denver Language School                   |  |
|        | Douglas County School District RE1       |  |
|        | Eagle County School District RE-50 J     |  |

| ?    | In what city did you attend high school?                                              |
|------|---------------------------------------------------------------------------------------|
| ?    | castle rock                                                                           |
| Secu | rity Question #2                                                                      |
| ?    | What is your city of birth? \$                                                        |
| ?    | castle rock                                                                           |
|      | vould like to receive feature updates, news and promotional emails from MySchoolBucks |

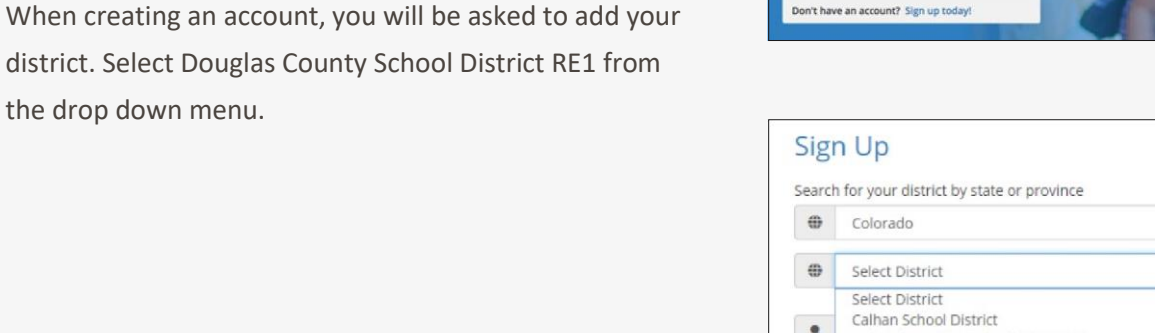

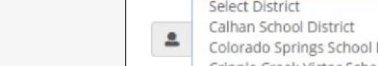

## Once your account is created, you will be automatically logged in.

Complete the sign up form and select Create Account.

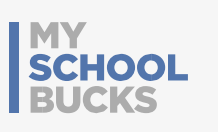

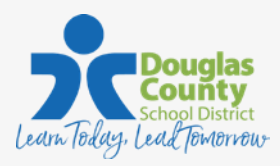

## Paying for student fees with MySchoolBucks

Next, you will be required to add your students. Select Continue to Add A Student.

| has been sent to your |
|-----------------------|
|                       |

Add each of your students by entering the School, Student Name, Birthdate or Student ID.

5

Once all your students are added, click View Invoices.

| 6 | Select your fees by choosing Add to Basket for each fee |
|---|---------------------------------------------------------|
|   | due. This will add each fee to your cart for checkout.  |

|                 | i a student to your account please enter their name and identifying information.                                           |
|-----------------|----------------------------------------------------------------------------------------------------|
| Doug            | as County School District PE1                                                                                              |
| 0005            | s cong senor burne ner                                                                                                    |
| - Se            | lect School -                                                                                                    |
| Note:<br>page t | f your child attends school in a different school district please use the district selector at the top of the<br>o switch. |
| *               | First Name                                                                                                    |
|                 | Last Name                                                                                                    |
|                 |                                                                                                    |
| One o           | f the following is required to validate your student                                                                       |

|                                                                 |                                                                     | Home > School Invoice                                        |
|-----------------------------------------------------------------|---------------------------------------------------------------------|--------------------------------------------------------------|
| we you are seeing this in error<br>PAYMENT OPTIONS" for the ite | ; please contact your school for furth<br>m listed.<br>Skip For Now | er assistance. To view partial<br>Add All invoices To Basket |
|                                                                 | Paralant Name                                                       | Add To Basket                                                |
| riation                                                         |                                                                     | 0.000 CH 100 F                                               |
| ription                                                         | Parkhurst, Jamie                                                    | Amount<br>\$115.00                                           |

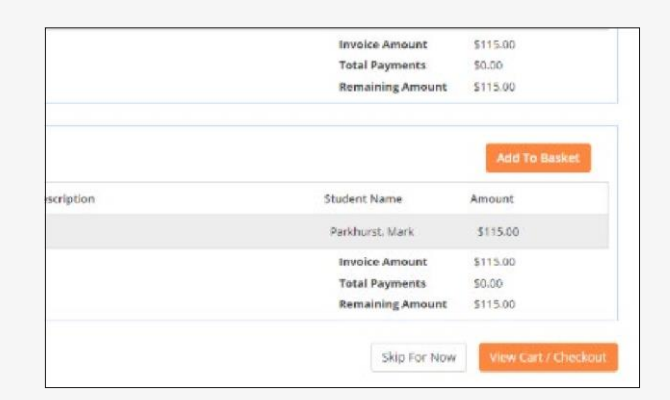

- 7 Once you've added all fees to your basket, select View Cart/Checkout.
- 8 Existing users can use a stored payment method.

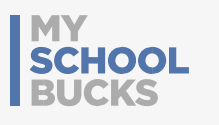

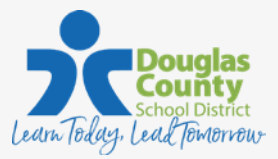

## Paying for student fees with MySchoolBucks

New users will be required to add a payment method to your account.

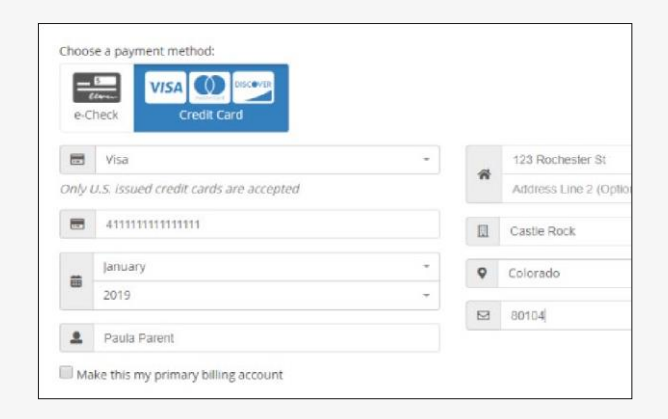

Select Place Order to check out. You will receive an email confirmation of your payment.

|        |             | \$400.00 | Parlato, Gary |
|--------|-------------|----------|---------------|
| \$400. | Subtotal    |          |               |
| \$0.0  | Sales Tax   |          |               |
| \$15.  | Program Fee |          |               |
| \$415. | Total       |          |               |
|        |             |          |               |
|        | cancel P    |          |               |

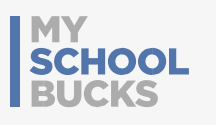

9

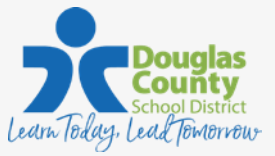